Printing from the Neola web page using Chrome as your web browser

Steps

1. Using Chrome browser go to the please go to the **<u>Customize Google Chrome icon</u>** 

| Greenbrier County School ×                                                                                                |                           |                                                                              |
|----------------------------------------------------------------------------------------------------|---------------------------|------------------------------------------------------------------------------|
| $\leftarrow \rightarrow \mathbb{C}$ www.neola.com/greenbrier-wv/                                                          |                           |                                                                              |
| Management<br>Documents                                                                                                   | Greenbrier County Schools |                                                                              |
|                                                                                                    | Bylaws & Policies         |                                                                              |
| <ul> <li>Bylaws &amp; Policies</li> <li>Administrative<br/>Guidelines</li> <li>Forms</li> <li>State Government</li> </ul> | Table of Contents         |                                                                              |
|                                                                                                    |                           |                                                                              |
|                                                                                                    | 1000 - ADMINI             | STRATION                                                                     |
| Search for:                                                                                                    | □ <u>1100</u>             | County Organization                                                          |
| Find It !                                                                                                    | □ <u>1110</u>             | Establishment/Assessment of County Goals                                     |
|                                                                                                    | □ <u>1130</u>             | Conflict of Interest - Private Practice                                      |
|                                                                                                    | □ <u>1210</u>             | Board - Superintendent Relationship                                          |
|                                                                                                    | □ <u>1220</u>             | Employment of the Superintendent                                             |
|                                                                                                    | □ <u>1230</u>             | Superintendent of Schools                                                    |
|                                                                                                    | □ <u>1230.01</u>          | Development of Administrative Guidelines                                     |
|                                                                                                    | □ <u>1240</u>             | Evaluation of the Superintendent                                             |
|                                                                                                    | □ <u>1240.01</u>          | Non-Reemployment of the Superintendent                                       |
|                                                                                                    | □ <u>1310</u>             | Employment of the Treasurer                                                  |
|                                                                                                    | □ <u>1320</u>             | Duties of the Treasurer                                                      |
|                                                                                                    | □ <u>1400</u>             | Job Descriptions                                                             |
|                                                                                                    | □ <u>1422</u>             | Nondiscrimination and Equal Employment Opportunity                           |
|                                                                                                    | □ <u>1510</u>             | Duties and Responsibilities of School Principals and Assistant<br>Principals |
|                                                                                                    | □ <u>1520</u>             | Employment of Administrative Staff                                           |
|                                                                                                    | □ <u>1523</u>             | Beginning Principal Internship                                               |
|                                                                                                    | □ <u>1530</u>             | Evaluation of Central Office Personnel                                       |
|                                                                                                    | □ <u>1530.01</u>          | Evaluation of School Leaders                                                 |
|                                                                                                    | □ <u>1540</u>             | Termination of Administrative Contracts                                      |
|                                                                                                    | ■ <u>1560</u>             | Principal's Index                                                            |
|                                                                                                    | □ <u>1613</u>             | Student Supervision and Welfare                                              |
|                                                                                                    | □ <u>1623</u>             | Section 504/ADA Prohibition Against Disability Discrimination in Employment  |

2. Select "Print" from the drop down menu.

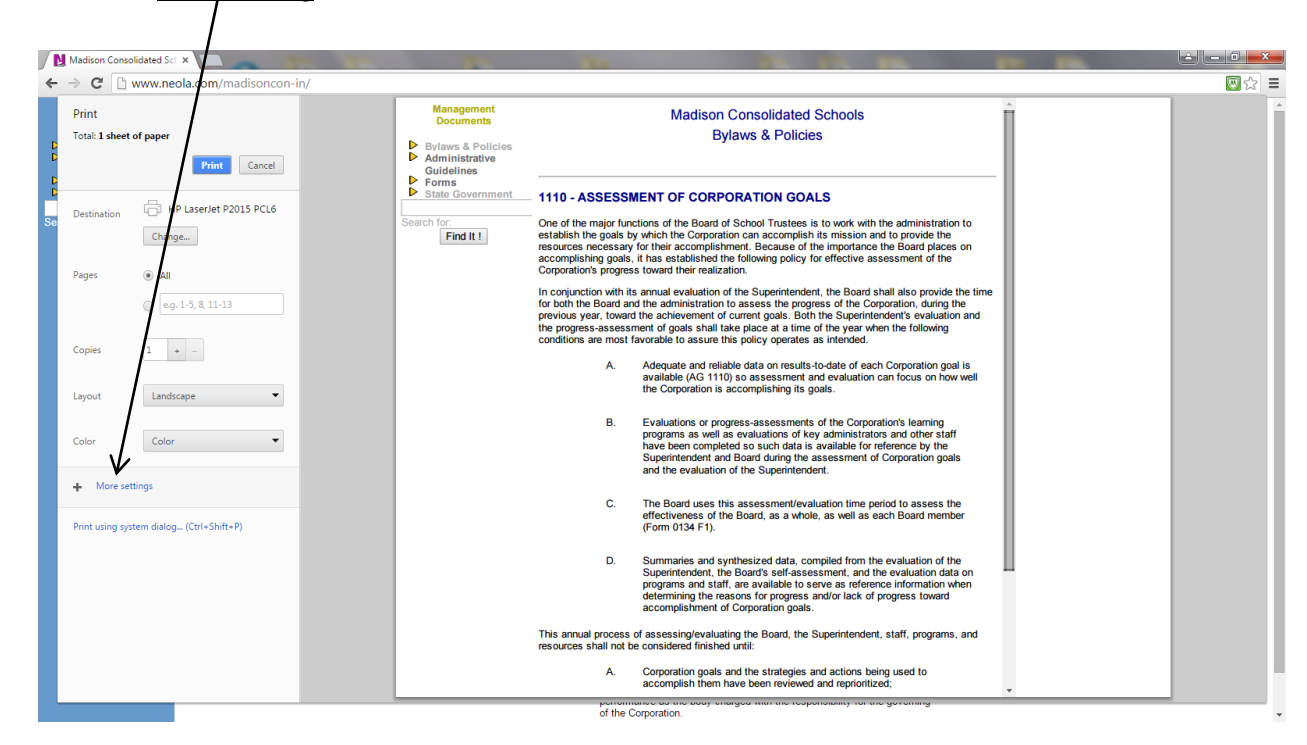

3. Select "+ More setting" from the left menu items.

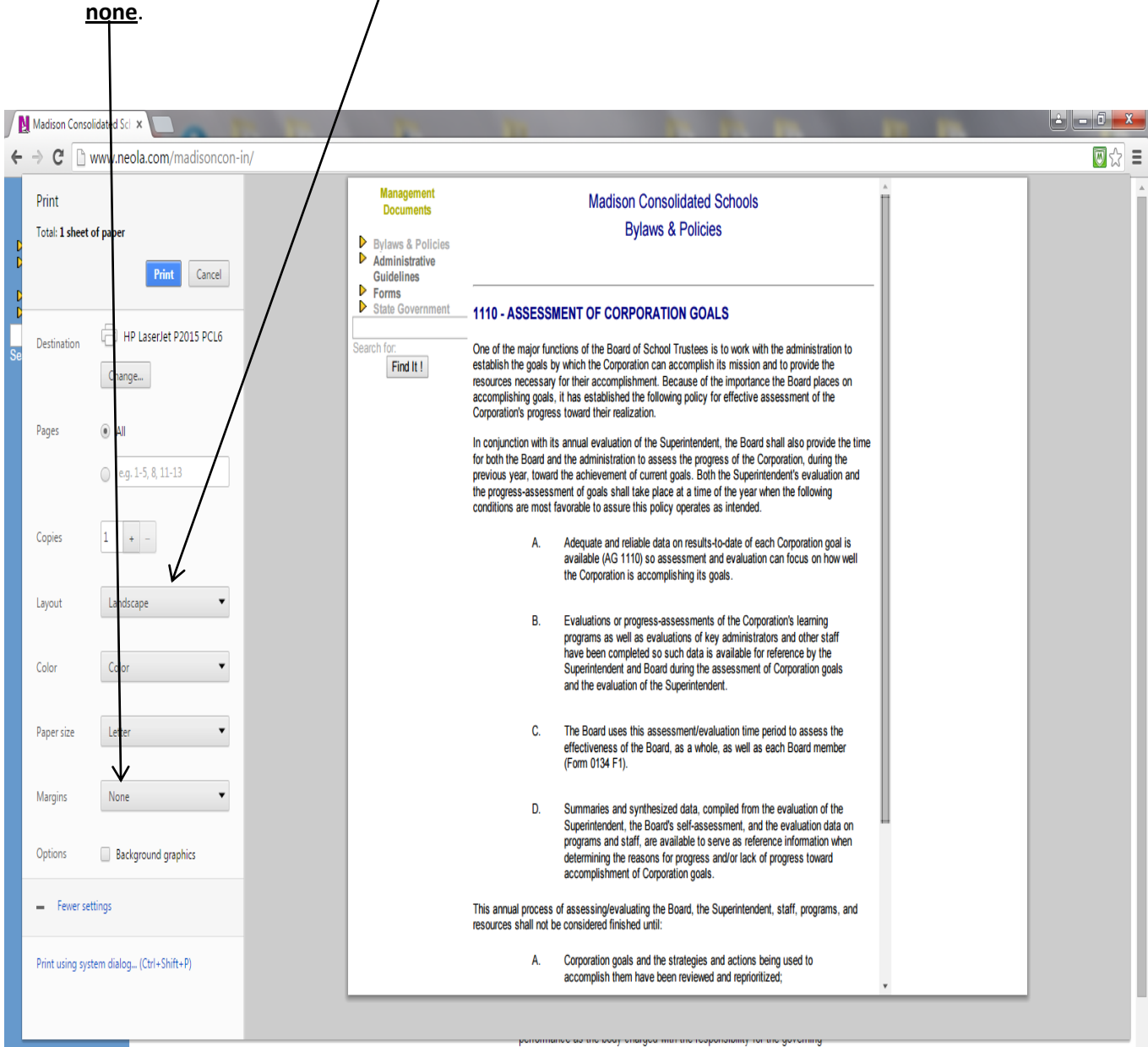

4. Change the "Layout" to Landscape. You can and adjust the right and left margins settings to

of the Corporation.

You will then see the following and should be able to print the policy without losing the any part of the document running off the margin.

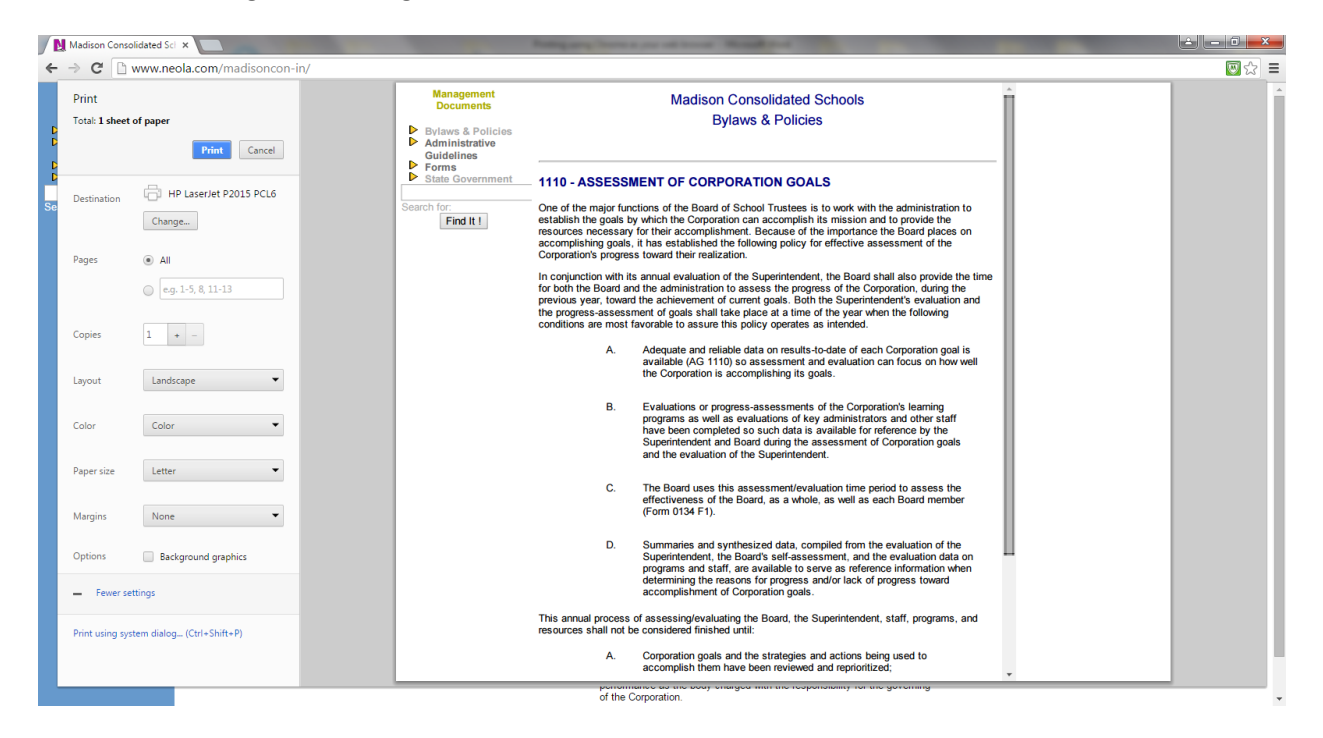